## Thesis/Dissertation Page Numbering in Microsoft Word

This is easiest to do after you have completed a rough draft, but you can create your page numbers early and then reuse this document to double-check the format.

- 1. Put your cursor on the first page (the Title page).
- 2. Click Insert > Page Number > Bottom of Page > Plain Number 2.
- 3. Highlight one of the page numbers and set it to Times New Roman, size 12. This will change all the page numbers. If you have troubles highlighting the page number, double-click on it, then highlight it.
- 4. Go to the first page (the title page) and highlight the page number 1; at the top on the Design tab, check the box for Different First Page. Then delete the page number 1 from the title page.

| File Home In                                      | sert Design Layout References                                                   | Mailings Review View                                     | Design Q Terr                                                                                                    | e what you want to do                                                                                                    |                                     |
|---------------------------------------------------|---------------------------------------------------------------------------------|----------------------------------------------------------|----------------------------------------------------------------------------------------------------|----------------------------------------------------------------------------------------------------|-------------------------------------|
| Header Footer Page<br>Number +<br>Header & Footer | Date & Document Quick Pictures Online<br>Time Info * Parts * Pictures<br>Insert | Go to Go to Header Footer Link to Previous<br>Navigation | <ul> <li>Different First Page</li> <li>Different Odd &amp; Even Pages</li> <li>Show Document Text</li> <li>Options</li> </ul> | Header from Top:     0.5°     0.5°     0.5°     10.5°     10.5°     10.5°     10.5°     10.5°     10.5°     10.5°     10.5°     10.5°     10.5°     10.5°     10.5°     10.5°     10.5°     10.5°     10.5°     10.5°     10.5°     10.5°     10.5°     10.5°     10.5°     10.5°     10.5°     10.5°     10.5°     10.5°     10.5°     10.5°     10.5°     10.5°     10.5°     10.5°     10.5°     10.5°     10.5°     10.5°     10.5°     10.5°     10.5°     10.5°     10.5°     10.5°     10.5°     10.5°     10.5°     10.5°     10.5°     10.5°     10.5°     10.5°     10.5°     10.5°     10.5°     10.5°     10.5°     10.5°     10.5°     10.5°     10.5°     10.5°     10.5°     10.5°     10.5°     10.5°     10.5°     10.5°     10.5°     10.5°     10.5°     10.5°     10.5°     10.5°     10.5°     10.5°     10.5°     10.5°     10.5°     10.5°     10.5°     10.5°     10.5°     10.5°     10.5°     10.5°     10.5°     10.5°     10.5°     10.5°     10.5°     10.5°     10.5°     10.5°     10.5°     10.5°     10.5°     10.5°     10.5°     10.5°     10.5°     10.5°     10.5°     10.5°     10.5°     10.5°     10.5°     10.5°     10.5°     10.5°     10.5°     10.5°     10.5°     10.5°     10.5°     10.5°     10.5°     10.5°     10.5°     10.5°     10.5°     10.5°     10.5°     10.5°     10.5°     10.5°     10.5°     10.5°     10.5°     10.5°     10.5°     10.5°     10.5°     10.5°     10.5°     10.5°     10.5°     10.5°     10.5°     10.5°     10.5°     10.5°     10.5°     10.5°     10.5°     10.5°     10.5°     10.5°     10.5°     10.5°     10.5°     10.5°     10.5°     10.5°     10.5°     10.5°     10.5°     10.5°     10.5°     10.5°     10.5°     10.5°     10.5°     10.5°     10.5°     10.5°     10.5°     10.5°     10.5°     10.5°     10.5°     10.5°     10.5°     10.5°     10.5°     10.5°     10.5°     10.5°     10.5°     10.5°     10.5°     10.5°     10.5°     10.5°     10.5°     10.5°     10.5°     10.5°     10.5°     10.5°     10.5°     10.5°     10.5°     10.5°     10.5°     10.5°     10.5°     10.5°     10.5°     10.5°     10 | Close Header<br>and Footer<br>Close |

5. Go to page two and highlight the page number 2; at the top on the Design tab, click on Page Number > Format Page Numbers...

| D 🖆          | ৪ ৬ ৫ ি               | à 7 🗳       | ÷       |                   |              |             |            | Header & Footer Tools |             |
|--------------|-----------------------|-------------|---------|-------------------|--------------|-------------|------------|-----------------------|-------------|
| File H       | lome Insert           | Design      | Layout  | References        | Mailings     | Review      | View       | Design                | ♀ Tell me   |
|              |                       |             |         |                   |              | 🔄 Previe    | ous        | Different First Pa    | ge          |
| Hander Faste | # Dana Dat            |             |         |                   | Gata Gata    | 🕞 Next      |            | Different Odd &       | Even Pages  |
|              | Number • Tir          | ne Info∗    | Parts * | Pictures Pictures | Header Foote | er 🔝 Link t | o Previous | Show Document         | Text        |
| Header &     | F 🖹 Top of Pag        | je          | ▶ ert   |                   | 1            | Vavigation  |            | Options               |             |
| L            | Bottom of             | Page        | +       |                   | i            |             | · · · 🖁    | 1 .                   |             |
|              | 💼 🛛 <u>P</u> age Marg | jins        | +       |                   |              |             |            |                       |             |
| -            | <u>Current Po</u>     | sition      | •       |                   |              |             | h          | ave used in the       | past. Circı |
|              | Eormat Pa             | ge Numbers  | _       |                   |              |             | r          | nore to learn. Ci     | tation ana  |
|              | Remove P              | age Numbers |         |                   |              |             | L          |                       | tation ana. |
|              |                       |             |         |                   |              |             | ť          | hen be cross-ref      | erenced w   |

6. In the Page Number Format popup, select i, ii, iii, ... as the Number format. Click OK.

| Page Number Fo         | rmat                        | ?         | ×      |  |
|------------------------|-----------------------------|-----------|--------|--|
| Number <u>f</u> ormat: | 1, 2, 3,                    |           | $\sim$ |  |
| Include chapte         | 1, 2, 3,<br>- 1 -, - 2 -, - | 3 -,      | ^      |  |
| Chapter starts         | a, b, c,<br>A, B, C,        |           |        |  |
| Use separator          | i, ii, iii,                 | - (nypner | ŋ 👻    |  |
| Examples:              |                             | 1-1, 1-A  |        |  |
| Page numbering         |                             |           |        |  |
| <u>C</u> ontinue fro   | m previous :                | section   |        |  |
| ◯ Start <u>a</u> t:    | <b>•</b>                    |           |        |  |
|                        |                             |           |        |  |
|                        | OK                          | Can       | cel    |  |

- 7. Now your number is in lower-case roman numerals. This is correct for all pages up to the Content/Chapters.
- 8. Go to the first page of your first chapter and put your cursor at the beginning of the **CHAPTER 1: CHAPTER TITLE** line.
- 9. Click on Layout > Breaks > Next Page. This makes the page numbers on this page and future pages disappear.

| D 🖆         | চ হ      | - U     | à 7     | 7 🗳   | ÷       |                                     |                                                   |                                  |                |       |
|-------------|----------|---------|---------|-------|---------|-------------------------------------|---------------------------------------------------|----------------------------------|----------------|-------|
| File        | Home     | Insert  | : De    | sign  | Layou   | ıt                                  | References                                        | Mailings                         | Review         | / Vie |
|             |          | R       |         | H Bre | aks 🔻   |                                     | Indent                                            | S                                | pacing         |       |
| Margins Ori | entation | Size (  | Columns | Page  | Breaks  | ;                                   |                                                   |                                  | 8              | 0 pt  |
| *           | *        | Page Se | tup     | ┝┝    |         | <b>age</b><br>1ark th               | e point at wh                                     | ich one page e                   | ends           | 0 pt  |
| L           |          |         |         | ' '   | ] a     | nd the                              | next page be                                      | gins.                            |                | 1.1.1 |
|             |          |         |         |       | lr<br>b | <b>olumn</b><br>ndicate<br>reak w   | that the text<br>that the text                    | following the o                  | column         |       |
|             |          |         |         |       | S P     | <b>ext W</b><br>eparate<br>ages, s  | <b>rapping</b><br>e text around<br>such as captio | objects on wel<br>n text from bo | b<br>ody text. |       |
|             |          |         |         | Secti | on Bre  | aks                                 |                                                   |                                  |                |       |
|             |          |         |         |       | lr<br>s | <b>lext Pa</b><br>isert a<br>action | a <b>ge</b><br>section break<br>on the next p     | and start the r<br>age.          | new            |       |
|             |          |         |         |       | C<br>Ir | <u>ontinu</u><br>sert a             | <b>ious</b><br>section break                      | and start the r                  | new            |       |

- 10. With your cursor still at the beginning of the **CHAPTER 1: CHAPTER TITLE** line, click Insert > Page Number > Bottom of Page > Plain Number 2. The page numbers will reappear.
- 11. Highlight the page number on the first page of chapter 1 and at the top on the Design tab, click on Page Number > Format Page Numbers...
- 12. In the Page Number Format popup, change the Number format to 1, 2, 3, ... and under Page numbering select Start at 1. Click OK.

| Page Number Format               | ?          | ×      |
|----------------------------------|------------|--------|
| Number <u>f</u> ormat: 1, 2, 3,  |            | ~      |
| Include chapter <u>n</u> umber   |            |        |
| Chapter starts with style:       | Heading 1  | $\sim$ |
| Use separator:                   | - (hyphen) | $\sim$ |
| Examples:                        | 1-1, 1-A   |        |
| Page numbering                   |            |        |
| ○ <u>C</u> ontinue from previous | sacti n    |        |
| ● Start <u>a</u> t: 1 🚔          |            |        |
| ОК                               | Cance      | :I     |

- 13. Highlight the page number on the first page of chapter 1 and set it to Times New Roman, size 12. If you do not see a number 1 on the first page of chapter 1:
  - a. Double click at the bottom of the page where your page number should be.
  - b. At the top on the Design tab, uncheck the box for Different First Page.

| File     | Home         | Insert   | Design                       | Layout | References                  | Mailings                  | Review     | View | Q                                                                                                    | 7 Tell me | what you want to do                                                     |        |                            |
|----------|--------------|----------|------------------------------|--------|-----------------------------|---------------------------|------------|------|----------------------------------------------------------------------------------------------------|-----------|-------------------------------------------------------------------------|--------|----------------------------|
| Header F | Footer Page  | e Date 8 | ل<br>ک<br>Document<br>Info • | Quick  | Pictures Online<br>Pictures | Go to Go t<br>Header Foot | to         | ous  | <ul> <li>Different First Page</li> <li>Different Odd &amp; Even</li> <li>Show Document Text</li> </ul> | Pages     | ■+ Header from Top:<br>■+ Footer from Bottom:<br>▶ Insert Alignment Tab | 0.5" ‡ | Close Header<br>and Footer |
| Hea      | der & Footer |          |                              | Insert |                             |                           | Navigation |      | Options                                                                                                |           | Position                                                                |        | Close                      |

14. Now your pages should be properly numbered including:

- a. No number on the title page.
- b. The abstract page through the list of figures/tables/symbols/abbreviations should be lowercase roman numerals starting at ii.
- c. Chapter 1 and all content pages, references, appendices, and vita should be numbers starting at 1.
- d. All page numbering should be Times New Roman, size 12.
- 15. Be sure to update your table of contents to reflect the page numbers accurately.